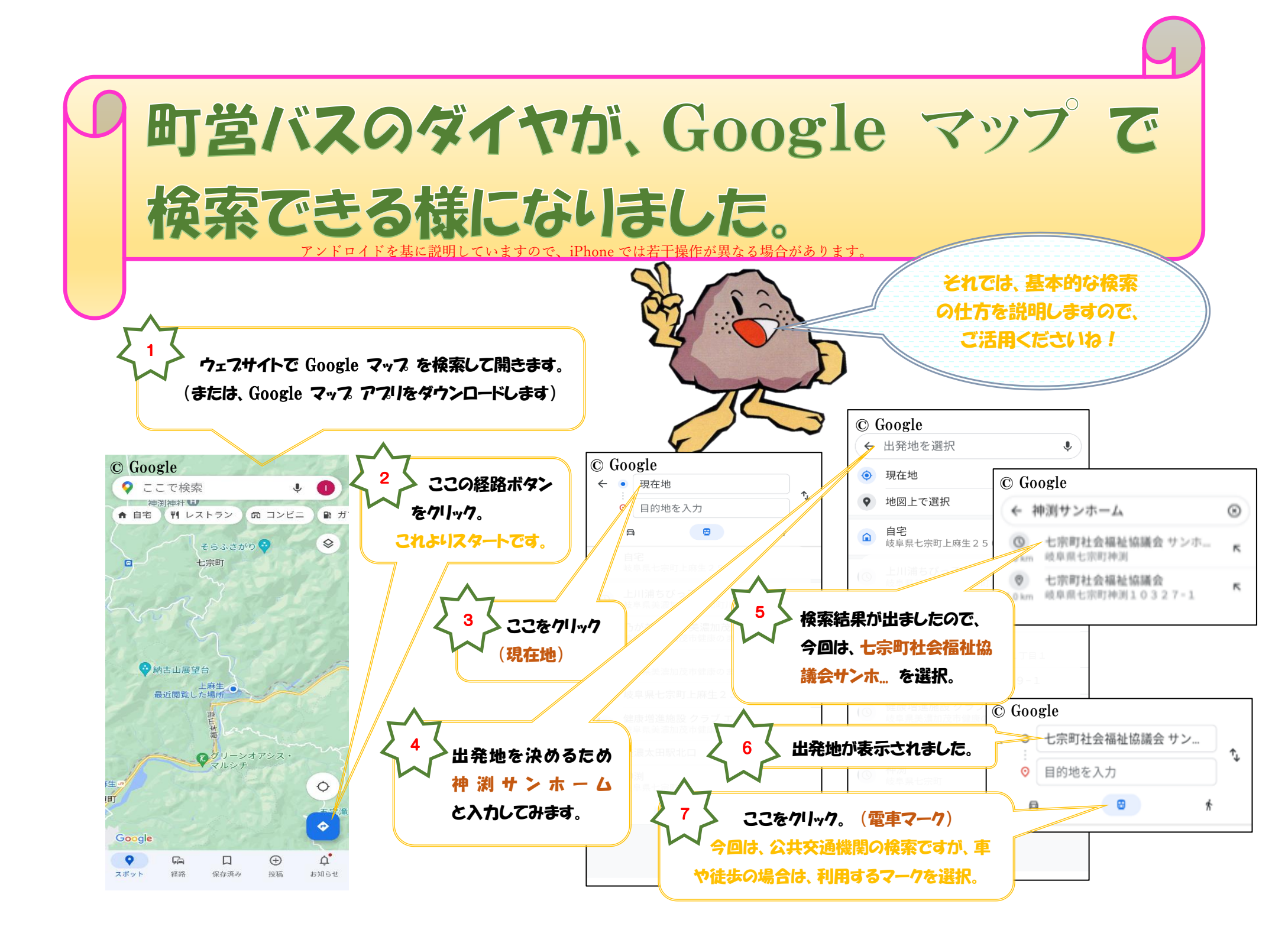

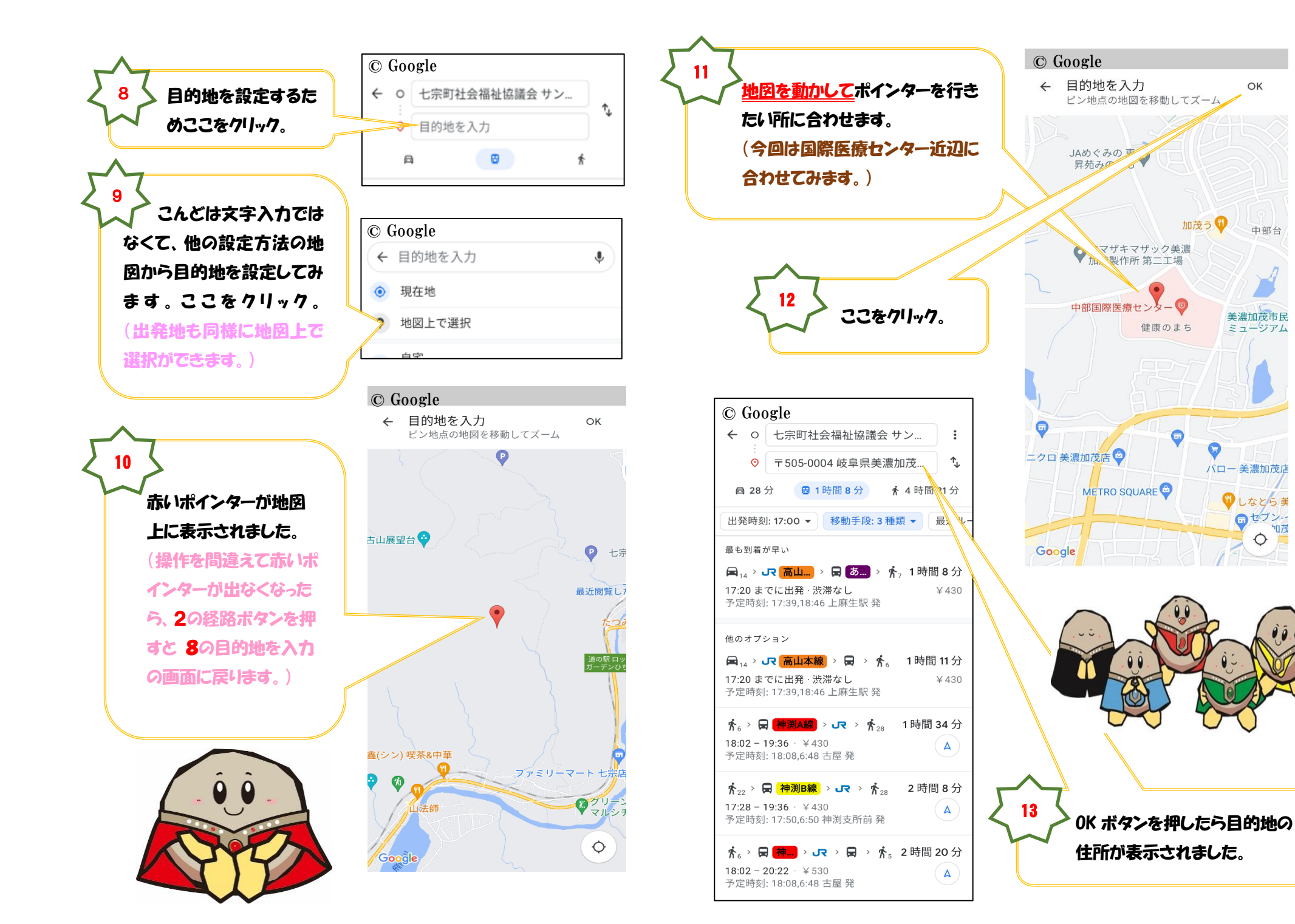

OK

中部台

=セブン--

も一茂 0

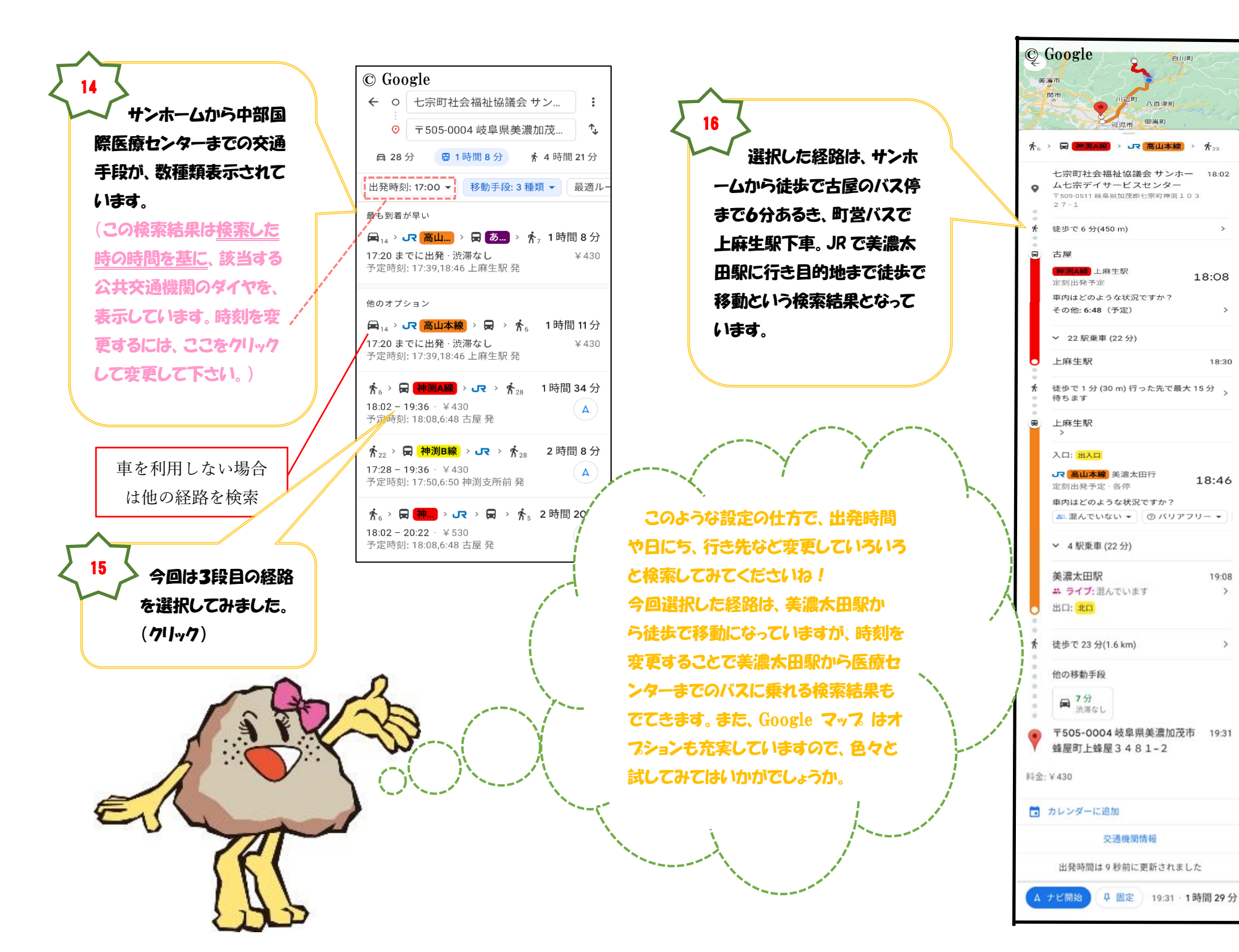